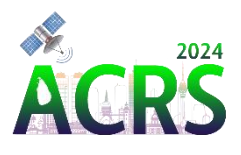

# HOW TO UPLOAD PAYMENT SLIP

# 1. Navigate to ACRS2024 Website

Visit the Asian Conference on Remote Sensing (ACRS2024) website.

# 2. User Login

Locate and click on the "User Login" option in the navigation bar.

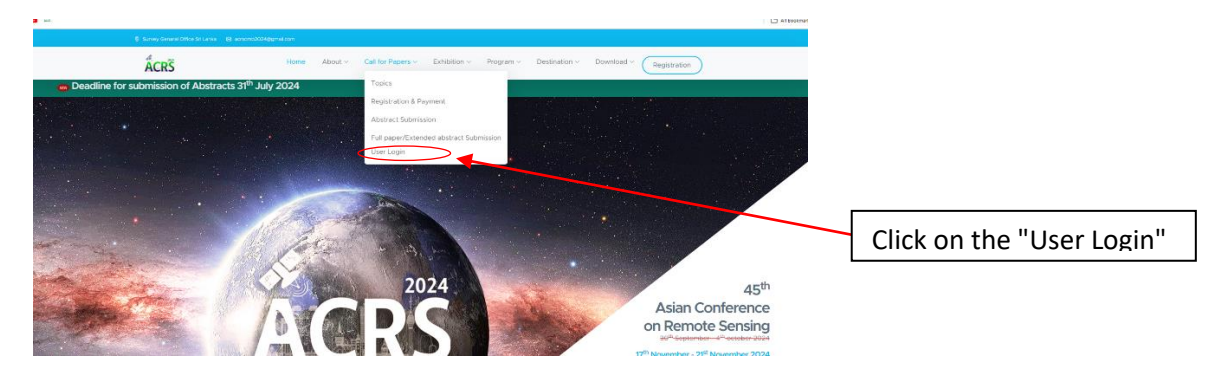

# 3. Enter Credentials

Enter your username and password in the login fields.

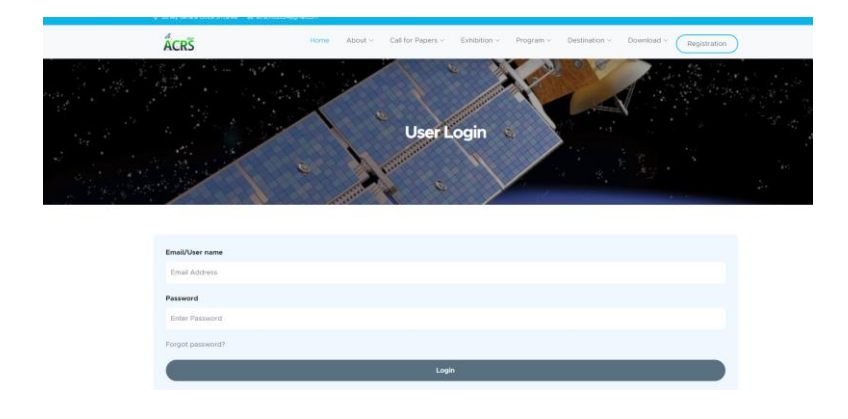

# 4. Dashboard Access

Upon successful login, you will be redirected to your user dashboard (ACRS 2024 User Dashboard).

# 5. Upload Payment

Find and click on the "Payment Upload" tab or option within your dashboard.

|                                         |                        | Dimuthu Udayanga 🕚 |  |  |  |
|-----------------------------------------|------------------------|--------------------|--|--|--|
|                                         | Home                   | ± Invition letter  |  |  |  |
| O Home                                  |                        | MENT SLIP          |  |  |  |
| Registration details                    |                        |                    |  |  |  |
| Oser details Update Abstract Submission |                        |                    |  |  |  |
| III WELCON                              | Copyright is Activated |                    |  |  |  |
| () Payment doabils                      | 4                      |                    |  |  |  |
| Poyment Sip Uplood                      |                        |                    |  |  |  |
| - U                                     |                        |                    |  |  |  |
|                                         |                        |                    |  |  |  |
|                                         |                        |                    |  |  |  |
|                                         |                        |                    |  |  |  |

# 6. Follow Upload Instructions

Follow on-screen instructions to upload your payment document or file.

| ÅCDË                  |                                                        | Dimuthu Udayanga 👹                  |                          |
|-----------------------|--------------------------------------------------------|-------------------------------------|--------------------------|
| COLOMBO SHI LANKA     | HIETHIE                                                |                                     |                          |
| () Home               | ÂCRŜ                                                   | Survey General Office<br>Bit Carlos |                          |
| Registration details  |                                                        | 4540-200300                         |                          |
| User details Update   | Address:                                               | Registration No Accessors           |                          |
| Abstract Submission   | Kirula Road,                                           | Registration Date 2014-14-12        |                          |
| III WEBCON            | Colonibo 05<br>+ 94077 314 7978                        |                                     |                          |
| 😳 Payment deatils     |                                                        | No of days Total                    |                          |
| 😳 Payment Silp Upload | Asian Conference on Remote Sensing (ACRS) 2024         | 05 Ra 30000.00                      |                          |
|                       |                                                        | Discount - Rs 0.00                  |                          |
|                       |                                                        | Total Rs 20000.00                   |                          |
|                       | Upload here Payment slip<br>Choose File No file chosen |                                     | Unload navment slip here |
|                       |                                                        |                                     | opious payment supmere   |
|                       | Upload Payment Sip                                     |                                     |                          |
|                       |                                                        | [Parents]                           |                          |

#### 7. Confirmation

Once uploaded the slip, check your email to verify the submission.